Your portal account will be available within approximately 24 hours of your doctor visit. Please follow the below instructions to access your portal account.

- 1. Provide your email address at check in.
- 2. After your visit you will receive a welcome email prompting you to access your portal account at <a href="http://www.mysecurehealthdata.com">www.mysecurehealthdata.com</a>
  - a. If you are a **returning** user, you can enter your username (email address) and password.
  - b. If you are a <u>new</u> user, click on the "Not Registered?" button.

| MySECURE<br>healthdata.com            |      |
|---------------------------------------|------|
| Sign In                               |      |
| UserName/Email address                |      |
|                                       |      |
| Password                              |      |
|                                       | 1    |
| Sign In Forgot Password? Not Register | red? |
| © Compulink 2018                      |      |
|                                       |      |

3. Enter your username (Email address) and click

| Registration                          | "Next" |
|---------------------------------------|--------|
| UserName/Email address                |        |
|                                       |        |
|                                       |        |
| Next Cancel                           |        |
|                                       |        |
| © Compulink 2018                      |        |
| Privacy Policy   Terms and Conditions |        |

MySEC⊌RE

- 4. Without closing your internet browser, access your email to retrieve the validation code sent to your email address from <a href="mailto:noreply@mysecurehealthdata.com">noreply@mysecurehealthdata.com</a> (If you do not see it in your inbox please check your spam or junk folder).
- 5. Input this validation code and your date of birth on the screen then click "Next"

- 6. Create a New Password and complete a security question, then click "Update"
- 7. You are now Logged in!

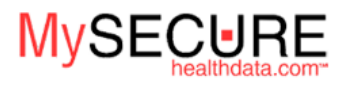

## Account Info

| New Password                       |
|------------------------------------|
| P                                  |
| Passwords should be at least 8     |
| characters long and contain both   |
| Upper and Lower case letters as    |
| well as numbers.                   |
| Confirm Password                   |
| P                                  |
| Choose a Secret Question           |
| What is your mother's maiden name? |
| Answer to Secret Question          |
|                                    |
| Update                             |
|                                    |
| © Compulink 2018                   |

•

Accessing Your Visit Summary:

- 1. Click On the "My Health Records" ICON
- 2. Click on the document title (ex. "CCD Document or Visit Summary)

| Health Records |                   |                      |                                |                       |                                               |
|----------------|-------------------|----------------------|--------------------------------|-----------------------|-----------------------------------------------|
| Download       | Direct Share   E- | Mail Share   D       | Delete   Select All   Vie      | ew: 08/08/18-08/08/18 |                                               |
| Visit Date     | Document          | Patient<br>Name      | Office                         | Selected              | Send a Message                                |
| 8/8/2018       | CCD<br>Document   | Duplicate<br>Zzztest | Consulting<br>Ophthalmologists |                       | 1. Click on the "Message My<br>Provider icon" |
|                | $\bigcirc$        |                      |                                |                       | 2. Read and Agree to the Usage notice         |

3. Input a Subject and note for our office \*We try to answer all questions within a 24 hour timeframe. For any urgent issues please call our office directly at 860-678-0202.